## คู่มือการใช้งาน E-service สำหรับประชาชน

องค์การบริหารส่วนตำบลโนนขวาง อำเภอบ้านด่าน จังหวัดบุรีรัมย์

## คู่มือการใช้งาน E-service สำหรับประชาชน

- 1. เปิดโปรแกรม Browser
- 2. เข้า URL www.nonkhwang.go.th
- ระบบจะแสดงให้กดเข้าสู่เว็บไซต์ คลิกที่ "เข้าสู่เว็บไซด์"

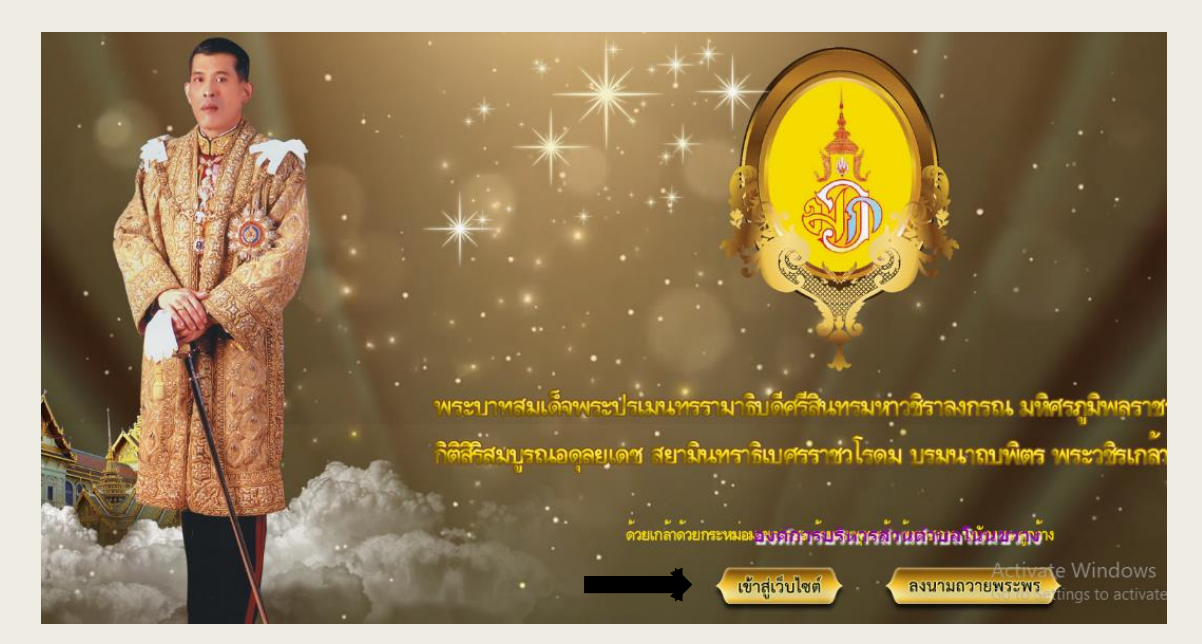

4.ระบบจะแสดงหน้าแรกของเว็บไซต์ของหน่วยงาน

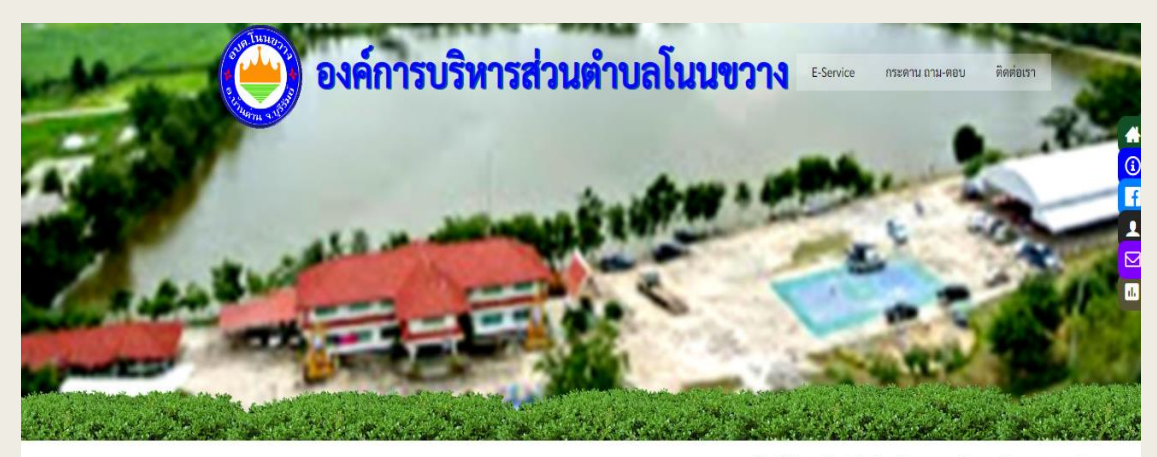

-: ยินดีต้อนรับสู่เว็บไซต์ของ องค์การบริหารส่วนตำบ

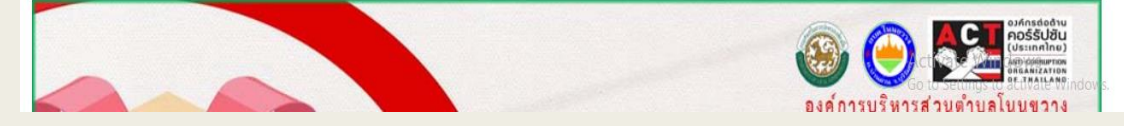

## คู่มือการใช้งาน E-service สำหรับประชาชน 5.กดที่หัวข้อ "E-service"

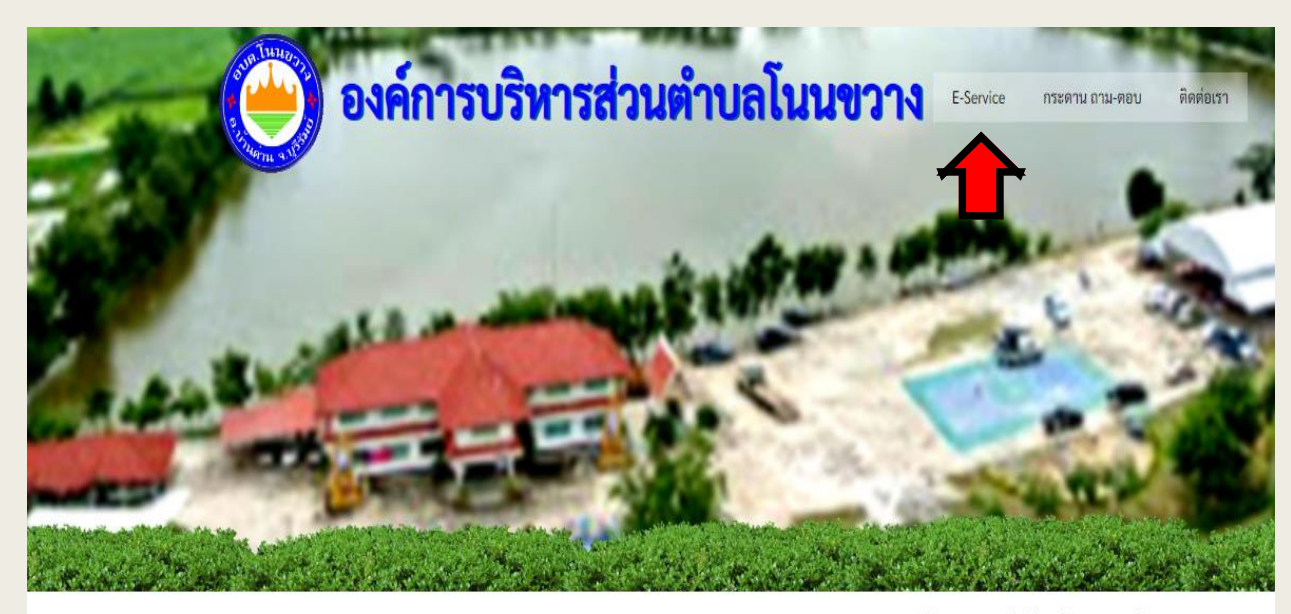

-: ยินดีต้อนรับสู่เว็บไซต์ของ องค์การบริหารส่วนเ

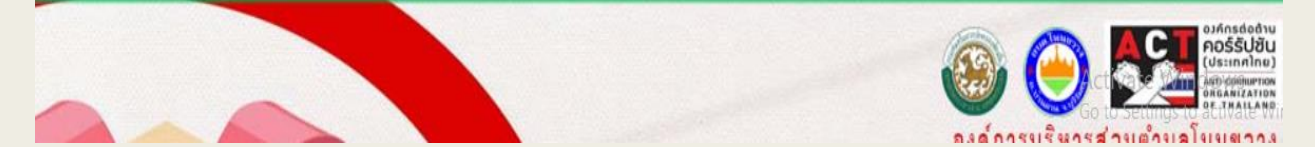

## คู่มือการใช้งาน E-service สำหรับประชาชน

6. กรอกข้อมูลรายละเอียด และกดส่ง

| แบบคำขอจัดเก็บขยะอันตราย ออนไลน์ |
|----------------------------------|
| อบต.โนนขวาง                      |

แบบคำขอจัดเก็บขยะอันตราย องค์การบริหารส่วนตำบลโนนขวาง หมายเหตุ กรอกแบบฟอร์ หรือแจ้งทางโทรศัพท์ 0-4466-6475

phairat5200@gmail.com สลับบัญชี

🌄 ไม่ใช้ร่วมกัน

\* ระบุว่าเป็นคำถามที่จำเป็น

ชื่อ-นามสกูล ผู้แจ้งจัดเก็บ \*

ศำตอบของคุณ

เบอร์โทรศัพท์ \*

ต่าแหน่ง

ค่าตอบของคุณ

ที่อยู่/สถานที่จัดเก็บขยะอันตราย

ค่าตอบของคุณ

รายละเอียด /ประภทขยะ

🗌 หลอดไฟฟ้า

🗌 ถ่านไฟฉาย/แบตเตอร์รี่

🔲 กระป้องสเปรย์/กระป้องสารเคมี

📃 อื่นๆ:

วันเวลาที่ให้ดำเนินการจัดเก็บ

วันที่

วว/ดด/ปปปป 🗖

÷

 $\odot$ 

Activat Go to Se